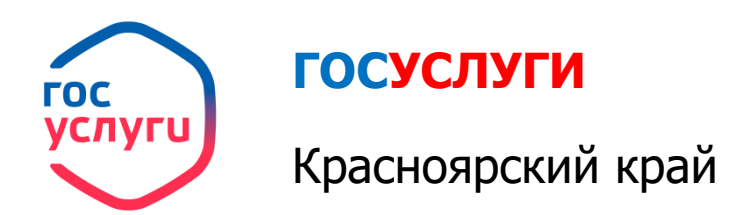

## Прием заявлений для зачисления в организации дополнительного образования

## Прием заявлений для зачисления в организации дополнительного образования

1. Зайти на портал ГОСУСЛУГИ Красноярский край gosuslugi.krskstate.ru

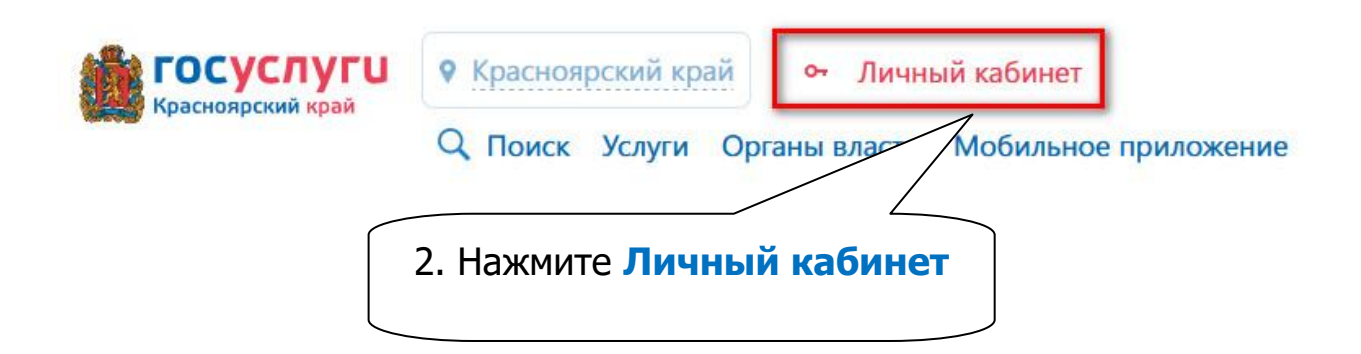

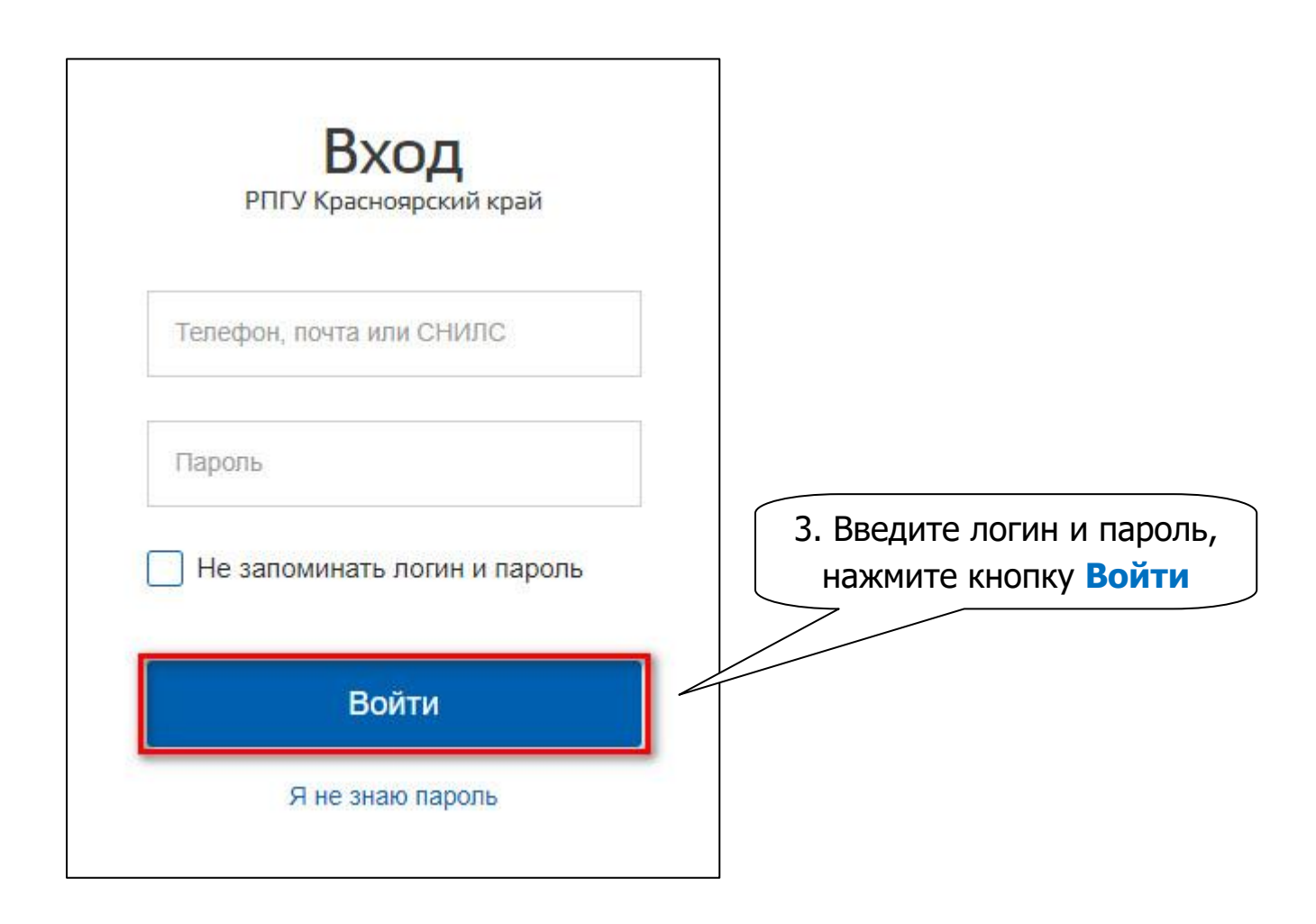

## Прием заявлений для зачисления в организации дополнительного образования

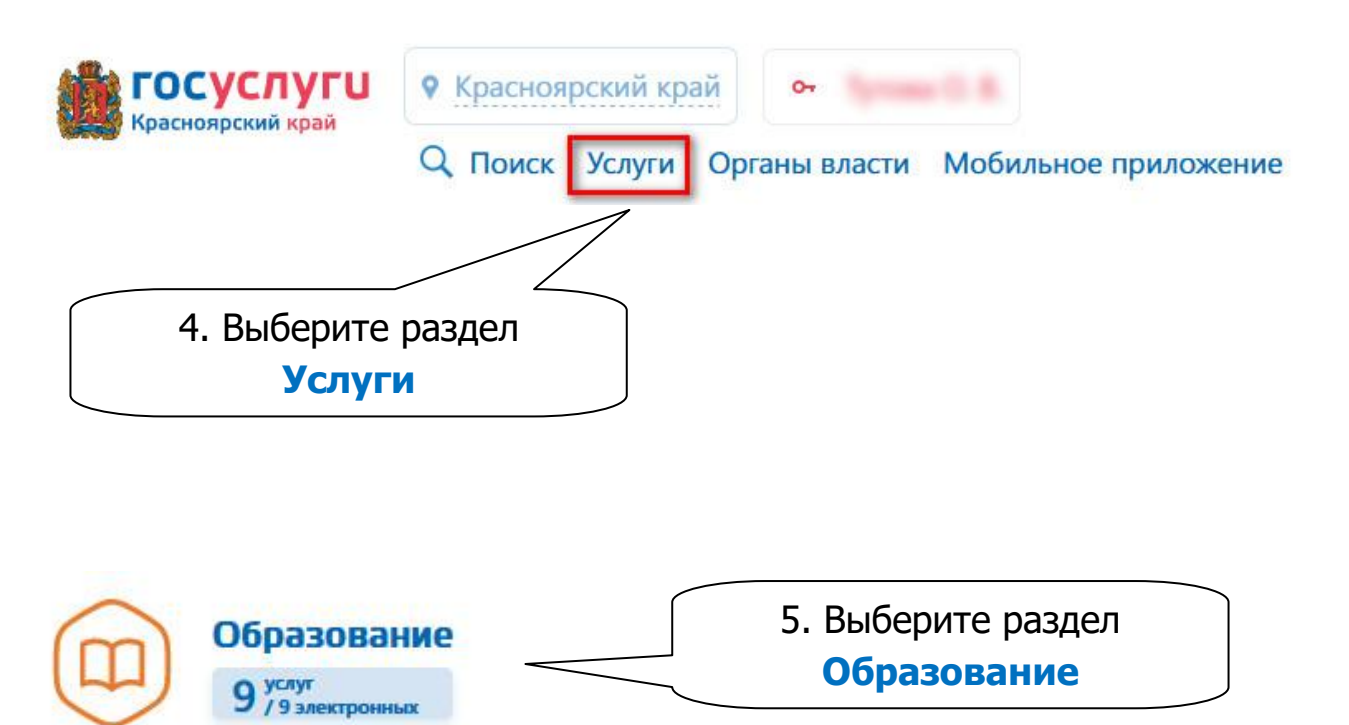

6. Выберите услугу Прием заявлений для зачисления в организации дополнительного образования

Прием заявлений для зачисления в организации дополнительного образования

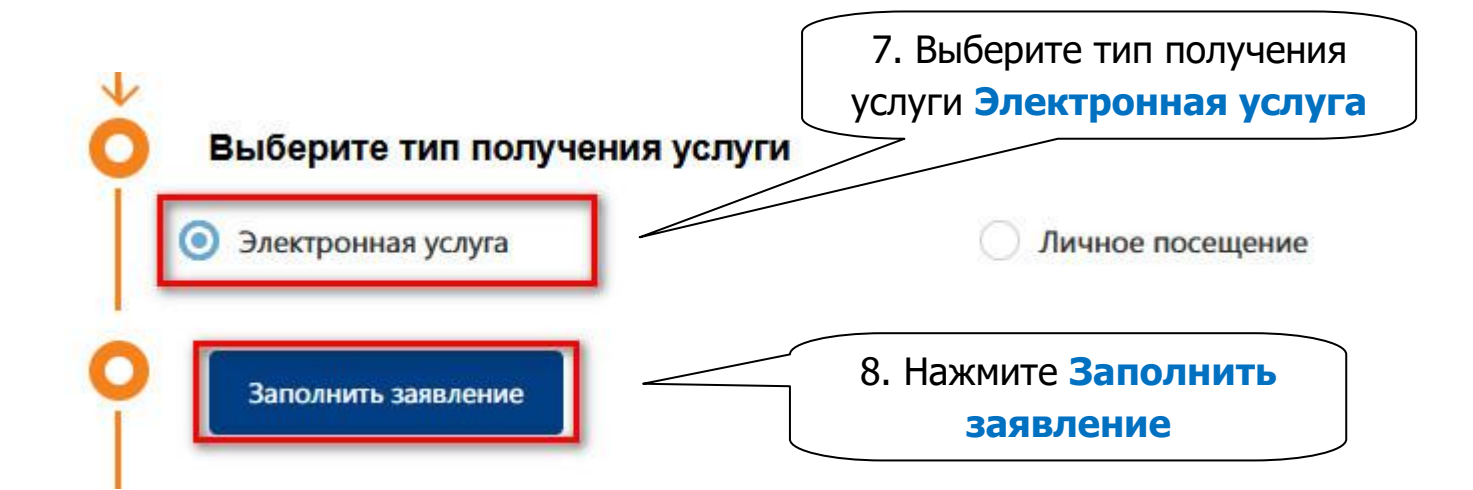

## Прием заявлений для зачисления в организации дополнительного образования

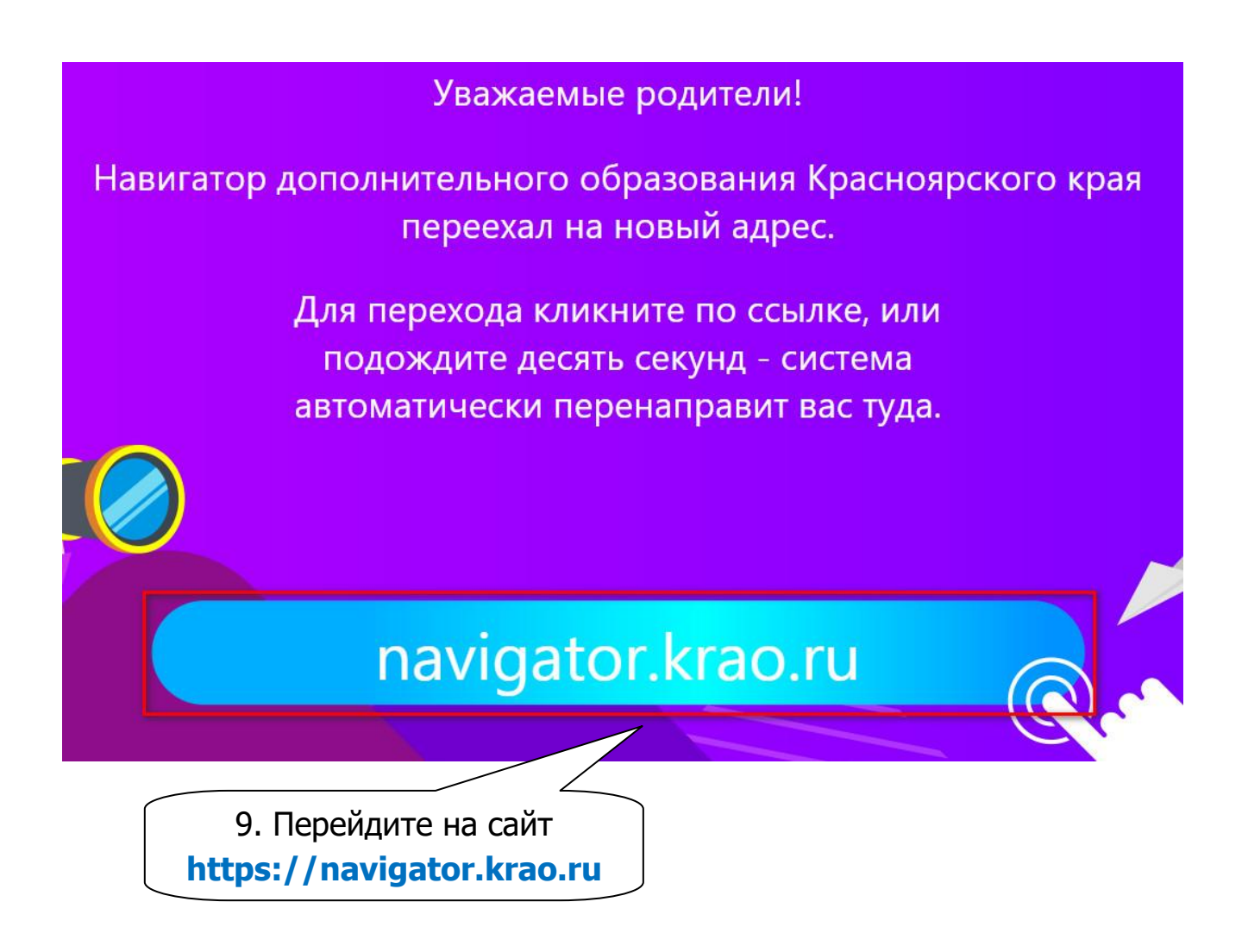